# **TOSHIBA MACHINE**

### COMPO ARM ROBOT

Supported version TOP Design Studio V4.0 or higher

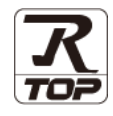

### CONTENTS

We want to thank our customers who use the Touch Operation Panel.

| 1. | System configuration                                                                              | Page      | 2 9       |
|----|---------------------------------------------------------------------------------------------------|-----------|-----------|
|    | Describes the devices required for connection, the each device, cables, and configurable systems. | e setting | g of      |
| 2. | External device selection                                                                         | Page      | e 3       |
|    | Select a TOP model and an external device.                                                        |           |           |
| 3. | TOP communication setting                                                                         | Page      | <u>4</u>  |
|    | Describes how to set the TOP communication.                                                       |           |           |
| 4. | External device setting                                                                           | Page      | <u>9</u>  |
|    | Describes how to set up communication for external                                                | devices.  |           |
| 5. | Cable table                                                                                       | Page      | <u>10</u> |
|    | Describes the cable specifications required for connect                                           | ction.    |           |
| 6. | Supported addresses                                                                               | Page      | <u>11</u> |
|    | Refer to this section to check the addresses                                                      | which     | can       |

communicate with an external device.

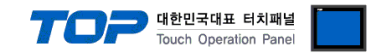

# 1. System configuration

The system configuration of TOP and "COMPO ARM ROBOT" is as follows:

| Series | СРИ    | Communication method | System setting                            | Cable                          |
|--------|--------|----------------------|-------------------------------------------|--------------------------------|
| BA-III | CA25-M | RS-232C              | <u>3.1 Settings example 1</u><br>(Page 4) | 5.1. Cable table 1<br>(Page 8) |

■ Connection configuration

- 1:1 (one TOP and one external device) connection

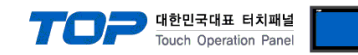

### 2. External device selection

■ Select a TOP model and a port, and then select an external device.

| Select Device         |             |       |           |        |        |           |           |
|-----------------------|-------------|-------|-----------|--------|--------|-----------|-----------|
| PLC select [CC        | DM2]        |       |           |        |        |           |           |
| Filter : [All]        |             |       | $\sim$    |        | Search | : TOSHIBA | 1         |
| 0.03                  |             |       |           |        |        | O Model   | Vendor    |
| Vendor                |             | Model |           |        |        |           |           |
| TOSHIBA MACHINE Co.,  | Ltd         | 80    | BA Series |        |        |           |           |
|                       |             |       |           |        |        |           |           |
|                       |             |       |           |        |        |           |           |
|                       |             |       |           |        |        |           |           |
|                       |             |       |           |        |        |           |           |
|                       |             |       |           |        |        |           |           |
|                       |             |       |           |        |        |           |           |
|                       |             |       |           |        |        |           |           |
|                       |             |       |           |        |        |           |           |
|                       |             |       |           |        |        |           |           |
|                       |             |       |           |        |        |           |           |
|                       |             |       |           |        |        |           |           |
|                       |             |       |           |        |        |           |           |
|                       |             |       |           |        |        |           |           |
|                       |             |       |           |        |        |           |           |
|                       |             |       |           |        |        |           |           |
|                       |             |       |           | A post | -      | No.4      | an Court  |
|                       |             |       |           | Dack   |        | Next      | × Cancer  |
| elect Device          |             |       |           |        |        |           |           |
| PLC Setting[ BA Set   | eries ]     |       |           |        |        |           |           |
| Alias Name :          | PLC1        |       |           |        |        |           |           |
| Interface :           | Serial      |       | $\sim$    |        |        |           |           |
| Protocol :            | CPU Direct  |       | $\sim$    |        |        | Cor       | nm Manual |
| String Save Mode :    | First LH HL | Cha   | inge      |        |        |           |           |
| Use Redundanc         | v           |       |           |        |        |           |           |
| Operate Condition : A | ND ~        |       |           |        |        |           |           |
| Change Condition :    | TimeOut     | 5     | (Second)  |        |        |           |           |
|                       | Condition   |       |           |        |        | E         | dit       |
| Primary Option        |             |       |           |        |        |           |           |
| Timoquit              |             | mean  |           |        |        |           |           |
| Imeout                | 300 🖨       | msec  |           |        |        |           |           |
|                       | 0           | msec  |           |        |        |           |           |
| Send Wait             |             |       |           |        |        |           |           |
| Send Wait<br>Retry    | 5           | ]     |           |        |        |           |           |
| Send Wait<br>Retry    | 5           | ]     |           |        |        |           |           |
| Send Wait<br>Retry    | 5           | ]     |           |        |        |           |           |
| Send Wait<br>Retry    | 5           | ]     |           |        |        |           |           |
| Send Wait<br>Retry    | 5           | ]     |           |        |        |           |           |
| Send Wait<br>Retry    | 5           | ]     |           |        |        |           |           |
| Send Wait<br>Retry    | 5           | ]     |           |        |        |           |           |
| Send Wait<br>Retry    | 5           | ]     |           |        |        |           |           |

| Settings                                         |        |                                                                                                    | Contents                                                 |                                 |
|--------------------------------------------------|--------|----------------------------------------------------------------------------------------------------|----------------------------------------------------------|---------------------------------|
| TOP                                              | Model  | Check the TOP display and process to select the touch model.                                                  |                                                          |                                 |
| External device                                  | Vendor | /endor Select the vendor of the external device to be connected to TOP.<br>Select " <b>TOSHIBA MACHINE</b> ". |                                                          |                                 |
| PLC Select an external device to connect to TOP. |        |                                                                                                    |                                                          |                                 |
|                                                  |        | Model                                                                                                    | Interface                                                | Protocol                        |
|                                                  |        | BA-III CA25-                                                                                                  | CPU Direct                                               | OPEN PROTOCOL                   |
|                                                  |        | Please check the system config<br>connect is a model whose syste                                              | guration in Chapter 1 to see if<br>em can be configured. | the external device you want to |

#### 대한민국대표 터치패널 Touch Operation Panel

## 3. TOP communication setting

The communication can be set in TOP Design Studio or TOP main menu. The communication should be set in the same way as that of the external device.

### 3.1 Communication setting in TOP Design Studio

#### (1) Communication interface setting

- [Project > Project Property > TOP Setting] → [Project Option > "Use HMI Setup" Check > Edit > Serial]
  - Set the TOP communication interface in TOP Design Studio.

| Change HMI[H] Change PLC[G] Change PLC[G] Change PLC[G] PLC Buffer Sync. Date / Time Sync. Screen Option Unit Convert Project Option Screen Change HmiSetup Global Lock & Touch Project Style Splash Project Option Screen Change HmiSetup Global Lock & Touch Project Style Splash Change HMISetup HmiSetup Global Lock & Touch Project Style Splash Change HMISetup Global Lock & Touch Project Style Splash Change HMISetup Global Lock & Touch Project Style S |  |  |  |  |
|----------------------------------------------------------------------------------------------------|--|--|--|--|
| V       Option Module Setting         V       Option Module Setting         V       Option Module Setting         V       Option Module Setting         V       Option Module Setting         V       Option Module Setting         V       Option Module Setting         V       Option Module Setting         V       Option Module Setting         V       Option Module Setting         V       Option Screen Change         HmiSetup Option       Initialization         Edit       Project Setting         V       CoMX (0)         V       Ethemet (0)         Ethemet (0)       Stat Mode-Menu         Stat Mode-Menu       Stat Storee No.=1         Latch Set=0~0       Communication Error Message=0                                                                                                    |  |  |  |  |
| Image: Control Module Section     Project Option     Screen Change     HmiSetup     Global Lock & Touch     Project Style     Splash       Image: RFID (0)     Image: RFID (0)                                                                                                    |  |  |  |  |
| Windowski     Windowski     Windowski     Edit       Windowski     Project Setting     Him Setup Option     Edit       Windowski     Project Setting     Him Setup Option     Edit       Windowski     Project Setting     Him Setup Option     Edit       Windowski     Project Setting     Him Setup Option     Edit       Windowski     Project Setting     Image: Setting Option     Image: Setting Option       Windowski     Project Setting     Image: Setting Option     Image: Setting Option       Windowski     Start Mode-Menu     Start Mode-Menu     Start Mode-Menu       USBDevice (0)     Start Screen No. = 1     Latch Set=0~0       Latch Set=0~0     Communication Error Message=0     Communication From Message=0                                                                                                    |  |  |  |  |
| COM2 (1)         Project Setting           Project Setting         A           Project Setting         A           Project Setting         B           Project Setting         B           Project Setting         B           Project Setting                                                                                                    |  |  |  |  |
| Y w CON1 (0)       Project Setting         → P CC1 : BA Series       HMIDisable =0         → W CON3 (0)       Project Nume +New project         Start Mode =Meru       Start Mode =Meru         But Start Mode =Meru       Start Steren Nu = 1         Lath Use =0       Lath Use =0         Lath Use =0       Lath Use =0         DatabaseWeissage =1       DatabaseWeissage =1         DatabaseWeissage =1       DisplayPermission1con =0                                                                                                    |  |  |  |  |
| Control Panel                                                                                                    |  |  |  |  |
| System Devices Service Poption                                                                                                    |  |  |  |  |
| Serial X                                                                                                    |  |  |  |  |
| Serial Port: COM2 -                                                                                                    |  |  |  |  |
| PLC Security Date/Time Signal Level                                                                                                    |  |  |  |  |
| Baud Rate: 9600 -                                                                                                    |  |  |  |  |
|                                                                                                    |  |  |  |  |
| Ethernet Serial HDMI                                                                                                    |  |  |  |  |
| Stop Bit: 1                                                                                                    |  |  |  |  |
| Parity Bit: Even -                                                                                                    |  |  |  |  |
|                                                                                                    |  |  |  |  |
|                                                                                                    |  |  |  |  |
| Diagnostic File Ping<br>Manager Auto Search Loopback Test                                                                                                    |  |  |  |  |
| Apply Cancel                                                                                                    |  |  |  |  |

| Items               | TOP External device |  | Remarks |
|---------------------|---------------------|--|---------|
| Signal Level (port) | RS-232C RS-232C     |  |         |
| Baud Rate           | 9600                |  | Fixed   |
| Data Bit            | 8                   |  | Fixed   |
| Stop Bit            | 1                   |  | Fixed   |
| Parity Bit          | even                |  | Fixed   |

\* The above settings are examples recommended by the company.

| Items        | Description                                                                                     |
|--------------|-------------------------------------------------------------------------------------------------|
| Signal Level | Select the serial communication method between the TOP and an external device.                  |
| Baud Rate    | Select the serial communication speed between the TOP and an external device.                   |
| Data Bit     | Select the serial communication data bit between the TOP and an external device.                |
| Stop Bit     | Select the serial communication stop bit between the TOP and an external device.                |
| Parity Bit   | Select the serial communication parity bit check method between the TOP and an external device. |

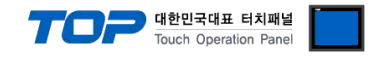

#### (2) Communication option setting

■ [ Project > Project Property > Device Setting > COM > "PLC1 : BA Series"]

- Set the option of TOSHIBA MACHINE BA Series CPU Direct communication driver in TOP Design Studio.

| Project Option                                                                                                    |                                                                                                    |       | ×         |
|----------------------------------------------------------------------------------------------------|----------------------------------------------------------------------------------------------------|-------|-----------|
| Change HMI[ <u>H</u> ] Add PL                                                                                                    | C [A] Thange PLC[C] Celete PLC[D]                                                                                                    |       |           |
| <ul> <li>TOP Setting</li> <li>SYS: RD0810S</li> <li>Option Module Setting</li> <li>FieldBus (0)</li> <li>RFID (0)</li> <li>COM1 (0)</li> <li>COM3 (0)</li> <li>Ethernet (0)</li> <li>USBDevice (0)</li> </ul> | PLC Setting[ BA Series ]     Allas Name : LC1   Interface : Serial   Protocol : CPU Direct   String Save Mode : First LH HL   Change     Operate Condition : I TimeOut   Condition   Condition     Primary Option     Timeout   300   msec   Send Wait   Image     Main     Image     Change     Image     Image  < | Co    | mm Manual |
|                                                                                                    |                                                                                                    | Apply | Close     |

| Items         | Settings                                                                            | Remarks               |
|---------------|-------------------------------------------------------------------------------------|-----------------------|
| Interface     | Select "CPU Direct".                                                                | Refer to "2. External |
| Protocol      | Select "CPU Direct".                                                                | device selection".    |
| TimeOut (ms)  | Set the time for the TOP to wait for a response from an external device.            |                       |
| SendWait (ms) | Set the waiting time between TOP's receiving a response from an external device and |                       |
|               | sending the next command request.                                                   |                       |

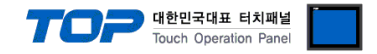

#### 3.2. Communication setting in TOP

\* This is a setting method when "Use HMI Setup" in the setting items in "3.1 TOP Design Studio" is not checked.

■ Touch the top of the TOP screen and drag it down. Touch "EXIT" in the pop-up window to go to the main screen.

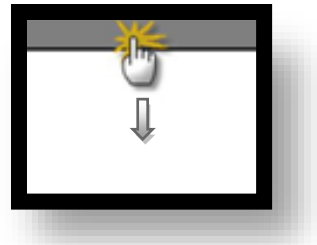

#### (1) Communication interface setting

■ [Main Screen > Control Panel > Serial]

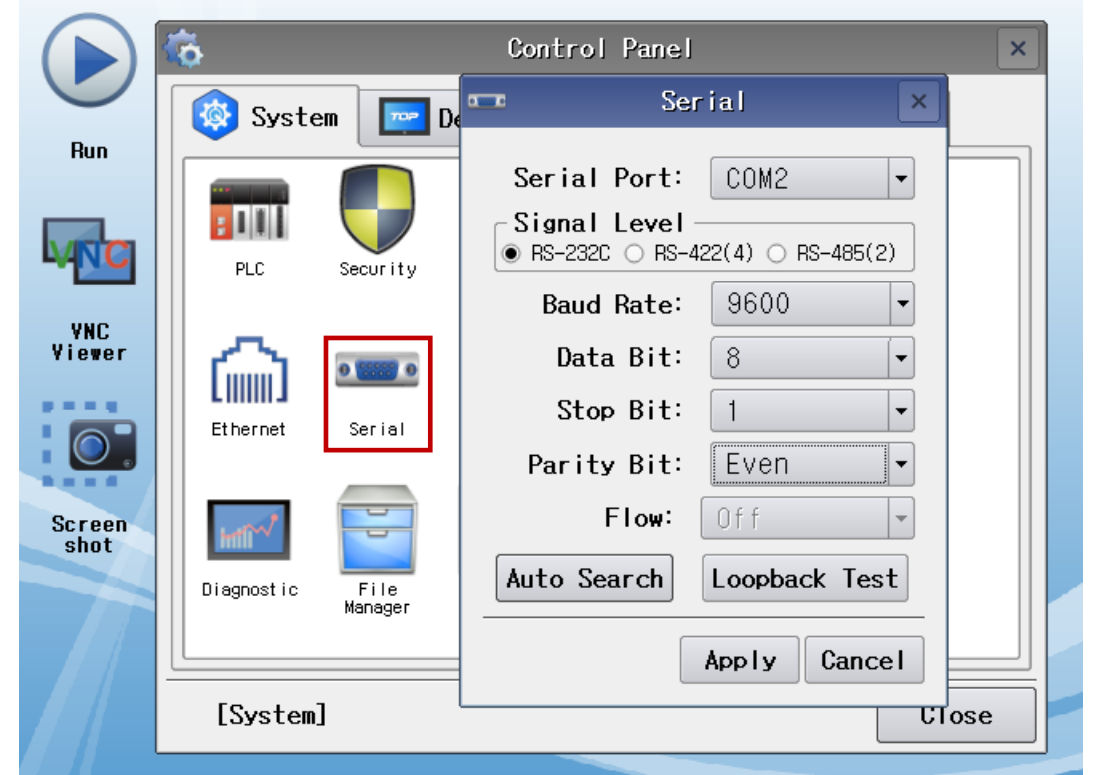

| Items               | TOP External device |  | Remarks |
|---------------------|---------------------|--|---------|
| Signal Level (port) | RS-232C RS-232C     |  |         |
| Baud Rate           | 9600                |  | Fixed   |
| Data Bit            | 8                   |  | Fixed   |
| Stop Bit            | 1                   |  | Fixed   |
| Parity Bit          | even                |  | Fixed   |

\* The above settings are setting examples recommended by the company.

| Items        | Description                                                                                     |
|--------------|-------------------------------------------------------------------------------------------------|
| Signal Level | Select the serial communication method between the TOP and an external device.                  |
| Baud Rate    | Select the serial communication speed between the TOP and an external device.                   |
| Data Bit     | Select the serial communication data bit between the TOP and an external device.                |
| Stop Bit     | Select the serial communication stop bit between the TOP and an external device.                |
| Parity Bit   | Select the serial communication parity bit check method between the TOP and an external device. |

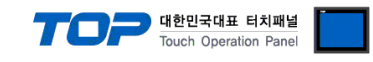

### (2) Communication option setting

■ [Main Screen > Control Panel > PLC]

| ) 🔊 🖌          | 101          | PLC               |       | ×      |
|----------------|--------------|-------------------|-------|--------|
| Bus System     | Driver(COM2) | PLC1(BA Series) 🗸 |       |        |
| Run            | Interface    | Serial            | •     |        |
|                | Protocol     | CPU Direct        | •     |        |
|                | Timeout      | 300 🖨 msec        |       |        |
| YNC            | Send Wait    | 0 🖨 msec          |       |        |
| /iewer         | Retry        | 5                 |       |        |
| Ethernet       |              |                   |       |        |
| reen           |              |                   |       |        |
| hot Diagnostic |              |                   |       |        |
|                |              |                   |       |        |
| [System]       | Diagnostic   |                   | Apply | Cancel |
| Catting a      |              |                   |       | P      |

| Items         | Settings                                                                            | Remarks               |
|---------------|-------------------------------------------------------------------------------------|-----------------------|
| Interface     | Select "CPU Direct".                                                                | Refer to "2. External |
| Protocol      | Select "CPU Direct".                                                                | device selection".    |
| TimeOut (ms)  | Set the time for the TOP to wait for a response from an external device.            |                       |
| SendWait (ms) | Set the waiting time between TOP's receiving a response from an external device and |                       |
|               | sending the next command request.                                                   |                       |

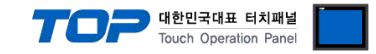

#### **3.3 Communication diagnostics**

■ Check the interface setting status between the TOP and external device.

- Touch the top of the TOP screen and drag it down. Touch "EXIT" in the pop-up window to go to the main screen.
- Check if the COM port settings you want to use in [Control Panel > Serial] are the same as those of the external device.
- Diagnosis of whether the port communication is normal or not
- Touch "Communication diagnostics" in [Control Panel > PLC].
- The Diagnostics dialog box pops up on the screen and determines the diagnostic status.

| ОК             | Communication setting normal                                                                             |
|----------------|----------------------------------------------------------------------------------------------------|
| Time Out Error | Communication setting abnormal                                                                           |
|                | - Check the cable, TOP, and external device setting status. (Reference: Communication diagnostics sheet) |

#### Communication diagnostics sheet

- If there is a problem with the communication connection with an external terminal, please check the settings in the sheet below.

| Items           | Contents                              |                 | Check |    | Remarks                               |  |
|-----------------|---------------------------------------|-----------------|-------|----|---------------------------------------|--|
| System          | How to connect the sy                 | stem            | OK    | NG | 1 Cretem configuration                |  |
| configuration   | Connection cable name                 | 2               | OK    | NG | <u>1. System computation</u>          |  |
| TOP             | Version information                   |                 | OK    | NG |                                       |  |
|                 | Port in use                           | Port in use     |       | NG |                                       |  |
|                 | Driver name                           | OK              | NG    |    |                                       |  |
|                 | Other detailed settings               |                 | ОК    | NG |                                       |  |
|                 | Relative prefix                       | Project setting | OK    | NG |                                       |  |
|                 |                                       | Communication   |       | NC | 2. External device selection          |  |
|                 |                                       | diagnostics     | ŬK    | NG | 3. Communication setting              |  |
|                 | Serial Parameter                      | Transmission    | OK    | NG |                                       |  |
|                 |                                       | Speed           | ОК    |    |                                       |  |
|                 |                                       | Data Bit        | OK    | NG |                                       |  |
|                 |                                       | Stop Bit        | OK    | NG |                                       |  |
|                 |                                       | Parity Bit      | OK    | NG |                                       |  |
| External device | CPU name                              |                 | OK    | NG |                                       |  |
|                 | Communication port name (module name) |                 | ОК    | NG |                                       |  |
|                 | Protocol (mode)                       |                 | OK    | NG |                                       |  |
|                 | Setup Prefix                          |                 | OK    | NG |                                       |  |
|                 | Other detailed settings               |                 | OK    | NG | 4 Estemplishes anthree                |  |
|                 | Serial Parameter                      | Transmission    | OK    | NG | 4. External device setting            |  |
|                 |                                       | Speed           | ŬK    |    |                                       |  |
|                 |                                       | Data Bit        | OK    | NG |                                       |  |
|                 |                                       | Stop Bit        | OK    | NG |                                       |  |
|                 |                                       | Parity Bit      | OK    | NG |                                       |  |
|                 | Check address range                   |                 |       |    | 6. Supported addresses                |  |
|                 |                                       |                 | ОК    | NG | (For details, please refer to the PLC |  |
|                 |                                       |                 |       |    | vendor's manual.)                     |  |

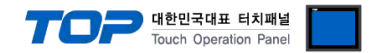

Configure the communication setting of the external device by referring to its user manual.

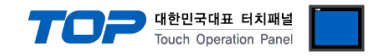

### 5. Cable table

This chapter introduces a cable diagram for normal communication between the TOP and the corresponding device. (The cable diagram described in this section may differ from the recommendations of "**COMPO ARM ROBOT**")

#### ■ RS-232C (1:1 connection)

| СОМ                 |        |        |                  | PLC    |        |                     |  |
|---------------------|--------|--------|------------------|--------|--------|---------------------|--|
| Pin                 | Signal | Pin    | Cable connection | Pin    | Signal | Pin                 |  |
| arrangement*Note 1) | name   | number |                  | number | name   | arrangement*Note 1) |  |
| 1 5                 | CD     | 1      |                  | 1      |        | 1 5                 |  |
| (° °)               | RD     | 2      |                  | 5      | SD     | (° °)               |  |
|                     | SD     | 3      |                  | 6      | RD     |                     |  |
| Based on            | DTR    | 4      |                  | 4      |        | Based on            |  |
| communication       | SG     | 5      |                  | 2      | SG     | communication       |  |
| cable connector     | DSR    | 6      |                  | 6      |        | cable connector     |  |
| front,              | RTS    | 7      |                  |        |        | front,              |  |
| D-SUB 9 Pin male    | CTS    | 8      |                  |        |        | D-SUB 9 Pin male    |  |
| (male, convex)      |        | 9      |                  |        |        | (male, convex)      |  |

\*Note 1) The pin arrangement is as seen from the connecting side of the cable connection connector.

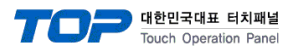

# 6. Supported addresses

### The devices available in TOP are as follows:

The device range (address) may differ depending on the CPU module series/type. The TOP series supports the maximum address range used by the external device series. Please refer to each CPU module user manual and be take caution to not deviate from the address range supported by the device you want to use.

| Area     | Bit address    | Word address | RW  | BIT   |                              |  |  |  |
|----------|----------------|--------------|-----|-------|------------------------------|--|--|--|
| MPST     | 0.00–3.31      | 0–3          | R   | 32BIT | present position             |  |  |  |
| MOFF     | 0.00–3.31      | 0–3          | R   | 32BIT | present offset value         |  |  |  |
| MCNT     | 1.00–99.15     | 1–99         | R   | 16BIT | counter value                |  |  |  |
| MTMR     | 1.00–9.15      | 1–9          | R   | 16BIT | timer value                  |  |  |  |
| MTSK     | 0.00–0.15      | 0–0          | R   | 16BIT | Read task No                 |  |  |  |
| OVR      | 0.00-0.15      | 0–0          | R/W | 16BIT | Write override,Read override |  |  |  |
| REST     | 0.00-0.15      | 0–0          | W   | 16BIT | Reset                        |  |  |  |
| CERR     | 0–0            | 0–0          | W   | 16BIT | Cancel error                 |  |  |  |
| SORG     | 0–0            | 0–0          | W   | 16BIT | Synchronized origin search   |  |  |  |
| HOME     | 0–0            | 0–0          | W   | 1BIT  | Return to origin             |  |  |  |
| SVON     | 0–0            | 0–0          | W   | 1BIT  | 1 : Servo ON 0 : Servo OFF   |  |  |  |
| HOST     | 0–0            | 0–0          | W   | 1BIT  | HOST ON                      |  |  |  |
| SPEED    | 1–20.31        | 1–20         | R/W | 32BIT | SPEED TABLE                  |  |  |  |
| ACCEL    | 1–20.31        | 1–20         | R/W | 32BIT | ACC DEC TABLE                |  |  |  |
| SPST     | 0.00-0.00      | 0–0          | W   | 16BIT | Start sequential             |  |  |  |
| JOG-H    | 0.00-3.00      | 0–3          | W   | 1BIT  | 0:X 1:Y 2:Z 3:R H SPEED -    |  |  |  |
| JOG+H    | 0.00-3.00      | 0–3          | W   | 1BIT  | 0:X 1:Y 2:Z 3:R H SPEED +    |  |  |  |
| JOG-L    | 0.00-3.00      | 0–3          | W   | 1BIT  | 0:X 1:Y 2:Z 3:R L SPEED -    |  |  |  |
| JOG+L    | 0.00-3.00      | 0–3          | W   | 1BIT  | 0:X 1:Y 2:Z 3:R L SPEED +    |  |  |  |
| JOG-C    | 0.00-3.00      | 0–3          | W   | 1BIT  | 0:X 1:Y 2:Z 3:R INCHING-     |  |  |  |
| JOG+C    | 0.00-3.00      | 0–3          | W   | 1BIT  | 0:X 1:Y 2:Z 3:R INCHING+     |  |  |  |
| JOG_STOP | 0.00–0.15      | 0–0          | W   | 1BIT  | JOG Stop                     |  |  |  |
| PNT      | 0–999,0–3.32   | 0–999,0–3    | R/W | 32BIT | PNT COORDINATE TABLE         |  |  |  |
| STX      | -              | 0–2500:0–25  | R   | 16BIT | Read sequential text         |  |  |  |
| STAS     | 0-4,0-1.31     | 0-4,0-1      | R   | 32BIT | status ST1 ST2               |  |  |  |
| MNIN     | 1.00-4.15      | 1–4          | R   | 16BIT | Internal port                |  |  |  |
| MOUT     | 0-4,1-7,0-3.15 | 0-4,1-5,0-3  | R   | 16BIT | output data                  |  |  |  |
| MINP     | 0-4,1-7,0-3.15 | 0-4,1-7,0-3  | R   | 16BIT | input data                   |  |  |  |
| MODE     | 0.00-0.15      | 0–0          | W   | 16BIT | 0 : Program                  |  |  |  |
|          |                |              |     |       | 1 : Step,                    |  |  |  |
|          |                |              |     |       | 2 : Automatic                |  |  |  |
|          |                |              |     |       | 3 : Sequential               |  |  |  |
|          |                |              |     |       | 4 : Palletizing mode         |  |  |  |
| STOP     | 0.00-0.00      | 0–0          | W   | 1BIT  | Stop                         |  |  |  |